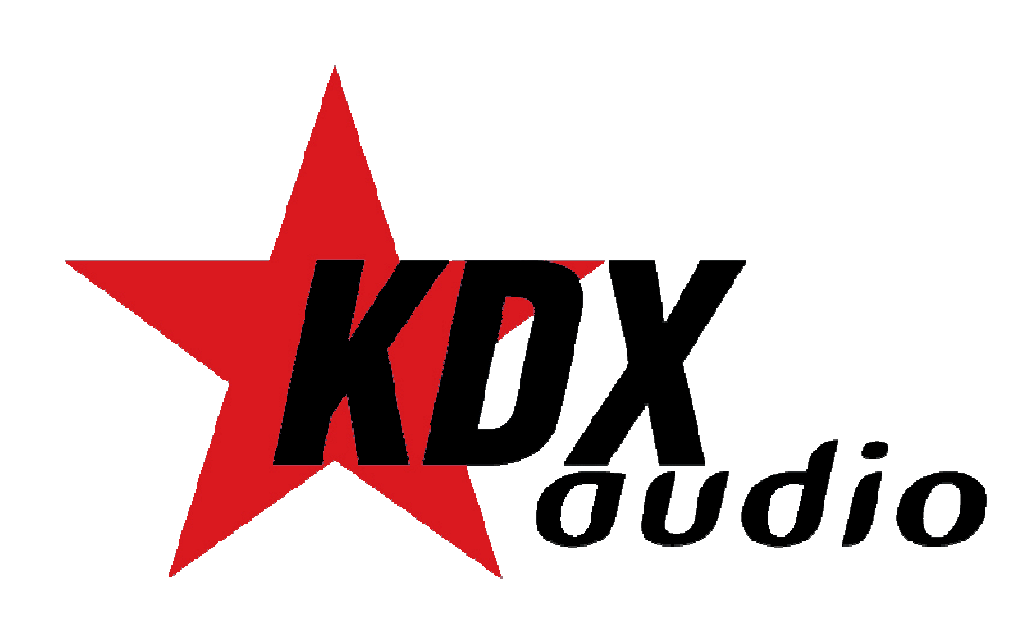

# Manual de usuario **PANAMA**

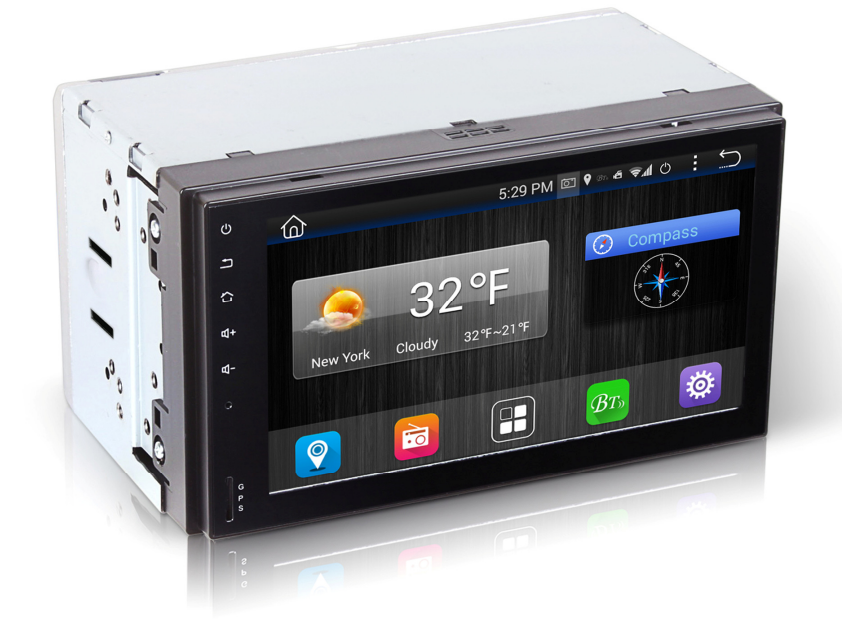

# Unidad Multimedia 2DIN Android COD:5960

NEW RADIOVOX S.L C/ CAN BRUIXA 30-40 08028 BARCELONA, SPAIN VAT ESB-63501209 www.radiovox.es radiovox@radiovox.es

# **TABLA DE CONTENIDO**

| 1 ANTES DE OPERAR CON LA UNIDAD                      | 3  |
|------------------------------------------------------|----|
| 2 CONTENIDO DEL KIT                                  | 4  |
| 3 ESPECFICACIONES                                    | 4  |
| 4 INSTALACION DE LA UNIDAD                           | 4  |
| 5 DIAGRAMA DE CONEXIONADO                            | 5  |
| 6 PANEL FRONTAL                                      | 6  |
| 7 ENCENDER LA UNIDAD                                 | 6  |
| 8 INTERFAZ GRAFICA                                   | 7  |
| 9 NAVEGACION                                         | 7  |
| 10 RADIO                                             | 7  |
| 11 BLUETOOTH                                         | 8  |
| 12 ACCESO A INTERNET                                 | 9  |
| 13 AJUSTES                                           | 9  |
| 14 PUERTO USB/ LECTOR TARJETA SD                     | 10 |
| 15 ENTRADA AUXILIAR                                  | 10 |
| 16 RELOJ                                             | 10 |
| 17 CALCULADORA                                       | 11 |
| 18 ECUALIZADOR                                       | 11 |
| 19 CALENDARIO                                        | 11 |
| 20 EASY CONNECTED                                    | 11 |
| 21 DRIVEMODE                                         | 15 |
| 22 CAMARA DVR                                        | 15 |
| 23 INSTALACION DE LOS CONTROLES DE MANDOS AL VOLANTE | 17 |
| 24 LISTADO COMPATIBILIDAD MANDOS AL VOLANTE          | 17 |
| 25 APLICACIONES DE TERCEROS                          | 23 |
| 26 SOLUCION DE PROBLEMAS                             | 23 |
|                                                      |    |

MANUAL USUARIO PANAMA

| ALGUNOS BOTONES NO           | - Apague la unidad y yuelya a encenderla                                                    |                                                                                                    |  |  |
|------------------------------|---------------------------------------------------------------------------------------------|----------------------------------------------------------------------------------------------------|--|--|
| FUNCIONAN                    | - Haga un reset de la unidad y vuelva a encenderla                                          |                                                                                                    |  |  |
|                              | - Extraiga el panel frontal de la unidad, insértelo de nuevo y vuelva a encender la unidad. |                                                                                                    |  |  |
| LA RADIO NO FUNCIONA         | - Compruebe que el cable de la antena está firmemente conectado e intente sintonizar una    |                                                                                                    |  |  |
|                              | emisora manualmente.                                                                        |                                                                                                    |  |  |
| AJUSTES MANDOS AL<br>VOLANTE | Key1 y Masa Key 1 necesitan conexión a la caja de mandos del volante??                      |                                                                                                    |  |  |
| AJUSTES DE HORA              | La hora no queda grabada                                                                    | <ul> <li>Compruebe que el cable amarillo está conectado a<br/>12/4 constante??,</li> <li>Desconecte la configuración automática de la hora a<br/>través del GPS.</li> <li>Vaya a Ajustes &gt; Ajustes de hora &gt; Apague el modo</li> </ul>                                     |  |  |
|                              |                                                                                             | Automático                                                                                                    |  |  |
| GPS                          | No tiene recepción                                                                          | Compruebe que la antena esté bien conectada.     Instale la antena directamente al vehículo (la antena<br>es magnética así que aumentará la recepción cuando<br>la instale     Compruebe distintas posiciones de la antena hasta<br>encontrar la que menos interferencias tenga. |  |  |
| GPS                          | Escuchar indicaciones por encima del<br>nivel de audio (música, radio)                      | <ul> <li>Vaya a Navi &gt; Ajustes &gt; Sonido: Ajustes el nivel de<br/>sonido del GPS que desee</li> </ul>                                                                                                    |  |  |
| ACTUALIZACIONES              | Descargar actualizaciones                                                                   | Ésta unidad no permite la descarga de actualizaciones                                                                                                    |  |  |
| BLUETOOTH                    | No funciona correctamente                                                                   | Compruebe que su dispositivo móvil es compatible<br>con Bluetooth Versión 8.0 +     Compruebe si puede enlazar otros dispositivos<br>Bluetooth     Vacíe el historial de dispositivos Bluetooth enlazados<br>en su móvil y enlace de nuevo con la unidad.                        |  |  |
| CALIBRACION                  | Calibrar pantalla                                                                           | La unidad muestra 5 círculos y no carga<br>La unidad requiere calibración de la pantalla                                                                                                    |  |  |

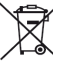

(5) Los equipos eléctricos y electrónicos contienen materiales, componentes y sustancias que pueden ser perjudiciales para su salud y para el medio ambiente, si el material de desecho (equipos eléctricos y electrónicos) no se manipula correctamente. Los equipos eléctricos y electrónicos llevan un símbolo de un cubo de basura cruzado por un aspa, como el que se ve a continuación. Este símbolo indica que los equipos eléctricos y electrónicos no deberían ser eliminados con el resto de basura del hogar, sino que deben eliminarse por separado.

Todas las ciudades tienen establicidos puntos de recogida, en los que depositar los equipos eléctricos y electrónicos gratuitamente en los cuertos de positar los equipos eléctrónicos gratuitamente en los cuertos de reciclaje y otros lugares de recogida, o solicitar que sean recogidos de su hogar. Puede obtener información adicional en el departamento técnico de su ciudad.

NEW RADIOVOX S.L C/ CAN BRUIXA 30-40 08028 BARCELONA, SPAIN VAT ESB-63501209 www.radiovox.es radiovox@radiovox.es

### AVISO

Esta unidad está basada en la plataforma Android. Además de las aplicaciones proporcionadas en la unidad, también puede descargar centenares de aplicaciones y instalarlas en la unidad. No todas las aplicaciones son compatibles con ésta plataforma. Si usted tiene algún problema de compatibilidad, o dudas sobre el manejo de ciertas aplicaciones por favor contacte con su proveedor de aplicaciones.

NEW RADIOVOX, S.L. no se responsabiliza de los problemas que pudiera tener con aplicaciones descargadas.

# 25.- APLICACIONES DE TERCEROS

Para obtener instrucciones de uso detalladas de aplicaciones de terceros cómo Google Maps, YouTube, etc, por favor póngase en contacto con el fabricante de dichas aplicaciones

# **26.- SOLUCION DE PROBLEMAS**

| SINTOMA                          | CAUSA                                                                                                    | SOLUCION                                                                   |  |
|----------------------------------|----------------------------------------------------------------------------------------------------|----------------------------------------------------------------------------|--|
| NO FUNCIONA                      | El fusible de alimentación de la radio<br>se ha quemado.                                                                                                    | Cambie el fusible                                                          |  |
|                                  | El voltaje de alimentación de la radio<br>está sobrecargado.                                                                                                    | Ajuste el voltaje                                                          |  |
|                                  | El sistema de protección automática                                                                                                    | Reinicie la unidad                                                         |  |
|                                  | evita la operación con la unidad                                                                                                    |                                                                            |  |
| NO SE OYE EL SONIDO              | Altavoces desconectados                                                                                                    | Compruebe la correcta conexión de los altavoces                            |  |
|                                  |                                                                                                    |                                                                            |  |
|                                  | El volumen de la unidad es bajo                                                                                                    | Suba el volumen de la unidad                                               |  |
|                                  | Descompensación en la configuración                                                                                                    | Ajuste la configuración del Balance a la mitad y el nivel                  |  |
| BAIA CALIDAD DE                  | El sonido proviene de discos de mala                                                                                                    | Pruebe de reproducir un disco con meior estado y                           |  |
| SONIDO O SONIDO                  | calidad, rayados, etc.                                                                                                    | calidad de sonido                                                          |  |
| DISTORSIONADO                    | Los altavoces tienen una impedancia                                                                                                    | Cambie los altavoces por unos que tengan la misma                          |  |
|                                  | distinta a la de la unidad                                                                                                    | impedancia que la unidad                                                   |  |
|                                  | Fallo del altavoz                                                                                                    | Verifique la correcta instalación de los altavoces.                        |  |
| LA UNIDAD SE REINICIA            | El conexionado de la unidad no es                                                                                                    | Verifique la correcta conexión de los cables de                            |  |
| NO SE VISUALIZAN LAS             | La conexión al cable de freno no es                                                                                                    | Compruebe la conevión del cable de freno                                   |  |
| IMÁGENES DE LA<br>CAMARA TRASERA | correcta                                                                                                    |                                                                            |  |
| NO SE VISUALIZAN LAS             |                                                                                                    | - Compruebe la buena conexión de video entre el                            |  |
| IMAGENES PERO EL                 |                                                                                                    | reproductor y la entrada de video de la unidad.                            |  |
| SONIDO SI SE OYE                 |                                                                                                    | - Compruebe que ha conectado la entrada auxiliar de                        |  |
|                                  |                                                                                                    | - Compruebe que el conector de video no está dañado                        |  |
|                                  |                                                                                                    | - Compruebe que los ajustes de VIDEO son correctos                         |  |
|                                  |                                                                                                    | - Compruebe que el cable de color rosa de freno de                         |  |
|                                  |                                                                                                    | mano esté conectado a MASA.                                                |  |
| IMAGEN MOVIDA;                   | El archivo de video no corresponde                                                                                                    | - Ajuste la configuración del sistema de video.                            |  |
| INCOTABLE                        | actual de video.                                                                                                    | señal de video o reemplácelo.                                              |  |
|                                  | La señal de la línea de video no está                                                                                                    |                                                                            |  |
|                                  | conectada correctamente                                                                                                    |                                                                            |  |
| IMAGEN CON RAYAS O<br>COMPRIMIDA | Ajustar los parámetros de video.                                                                                                    | Utilice la configuración correcta de los parámetros de<br>ajuste de video. |  |
| SEÑAL DEBIL                      | La antena no tiene suficiente                                                                                                    | Compruebe la correcta instalación de la antena.                            |  |
|                                  | cobertura                                                                                                    | Desactive la funcion LOC                                                   |  |
| NO SE VISUALIZAN LAS             | - Compruebe que la unidad está encend                                                                                                    | ida.                                                                       |  |
| IMÁGENES                         | - Compruebe que el conector ISO está bi                                                                                                    | ien conectado a la unidad.                                                 |  |
| NO SE OYE EL SONIDO              | - Compruebe que el conector de aliment                                                                                                    | ación está perfecta y firmemente conectado a la unidad.                    |  |
| NO HAY INDICACIONES              |                                                                                                    |                                                                            |  |
| NO SE OYE SONIDO                 | - Compruebe la buena conexión de audio entre el reproductor y la entrada de audio de la unidad.                                                                                                    |                                                                            |  |
| LAS IMÁGENES                     | - compruebe que el conector de audio no esta danado.                                                                                                    |                                                                            |  |
| EAD IMAGENED                     | - Compruebe que la unidad no está en modo MUTE Compruebe que la unidad no está en modo MUTE Compruebe que la unidad no está en modo MUTE.                                                                                                    |                                                                            |  |
|                                  |                                                                                                    |                                                                            |  |
| IMAGENES EN BLANCO Y             | - Asegúrese que ha ajustado correctamente el sistema de video a la salida de video NTSC, PAL.                                                                                                    |                                                                            |  |
| NEGRO O IMAGENES                 |                                                                                                    |                                                                            |  |
| DEFECTOS DE IMAGEN O             | - Compruebe que los ajustes de ALIDIO s                                                                                                    | son correctos                                                              |  |
| SONIDO                           | Compruebe que los ajustes de la concerción contectos     Compruebe que el conector AV está perfectamente conectado al terminal de salida de la unidad.     Compruebe que no haya humedad dentro de la lente, de ser así espere durante una hora y |                                                                            |  |
|                                  |                                                                                                    |                                                                            |  |
|                                  | pruebe de nuevo                                                                                                    |                                                                            |  |

# 1.- ANTES DE OPERAR CON LA UNIDAD

- Antes de la instalación, lea detenidamente el manual de instrucciones. Es especialmente importante que entienda las precauciones y alertas. Guarde el manual de usuario en un lugar seguro para poder consultarlo en un futuro si fuera necesario. Contacte con su vendedor para cualquier tipo de reparación o mantenimiento.
- Se recomienda la instalación de ésta unidad por un equipo profesional.
- La unidad está diseñada para su uso a 12V negativo a masa, asegúrese que su vehículo funciona con el mismo voltaje.
- Elija el punto de montaje adecuado, de modo que la unidad no interfiera con las funciones normales de conducción.
- Por favor, siga el diagrama de conexionado para su instalación y para evitar un mal funcionamiento del sistema. Después de instalar todas las conexiones, conecte el cable de alimentación.
- Se recomienda fijar y aislar todos los cables después de la instalación con el fin de evitar cortocircuitos así como también desconectar antes y durante la instalación el cable de alimentación de la batería.
- Utilice sólo los materiales de montaje especificados para una instalación segura.
- No permita que los cables de los altavoces se unan entre sí cuando la unidad esté encendida, de lo contrario podría quemar el amplificador de potencia.
- No toque la pantalla táctil con objetos duros o punzantes ya que podría rallarla
- No cambie el fusible de alimentación sin las indicaciones de un profesional ya que la utilización incorrecta podría causar daños en la unidad.

# INSTALACION DE LA UNIDAD

- Evite instalar la unidad en lugares en los que esté sujeta a altas temperaturas, sea de la luz solar directa, aire caliente de la calefacción, o donde esté expuesta a polvo, suciedad o vibraciones excesivas.
- Si la temperatura interior del vehículo es muy elevada, no utilice la unidad hasta que se refrigere el interior del vehículo.

# SEGURIDAD

- Para su seguridad, no debe operar los controles de la unidad principal mientras conduce. asegúrese de tener un volumen configurado a un nivel en el que los sonidos externos aún sean audibles.
- No mire el monitor ni intente utilizar ninguna de las funciones multimedia mientras conduce. Si el freno de estacionamiento no está activado, la reproducción de video se desactivará por su seguridad.

# LIMPIEZA

 Limpie la pantalla LCD con un paño ligeramente húmedo. Mantenga la pantalla limpia y libre de residuos. No utilice disolventes como alcohol, benceno, diluyentes, limpiadores disponibles en el mercado o aerosoles antiestáticos. Cuando limpie la pantalla, asegúrese de no rascar la superficie.

# TEMPERATURA

- La imagen en pantalla puede que no esté nítida si la temperatura del vehículo es demasiado fría o demasiado alta. La imagen volverá a medida que la temperatura del automóvil vuelva a la normalidad. nunca toque la pantalla ni opere la pantalla táctil con nada que no sea su (s) dedo (s). cuando la pantalla está expuesta a la luz solar directa y al deslumbramiento, la unidad puede calentarse, lo que podría dañar la pantalla LCD. Evite exponer la pantalla a la luz solar excesiva tanto como sea posible.

# USO DE LA UNIDAD

- En caso de mal funcionamiento, nunca abra la carcasa de la unidad ni lubrique ninguna pieza. Si detecta líquido u otras sustancias extrañas a la unidad, apáguela inmediatamente y consulte a su distribuidor. Si observa humo, ruidos irregulares u olores provenientes de la unidad, apáguelo inmediatamente y consulte a su distribuidor.
- No intente desarmar o modificar la unidad ya que hay componentes electrónicos sensibles y de alto voltaje que pueden causar daños a la unidad, o a uno mismo si se maneja de forma incorrecta. Asegúrese de consultar a su distribuidor para cualquier asistencia técnica.

# 2.- CONTENIDO DEL KIT

- 1 unidad multimedia 2DIN PANAMA
- 1 manual de usuario
- 1 puntero
- 1 prolongador USB
- 1 juego de accesorios para la instalación

# 3.- ESPECIFICACIONES

- UNIDAD MULTIMEDIA 2DIN
- SISTEMA OPERATIVO ANDROID 4.4
- VOLTAJE 12V DC
- MEMORIA INTERNA 3GB
- MEMORIA RAM 1GB
- CONEXIÓN A RED WIFI

## CHASIS

- TAMAÑO PANEL FRONTAL 170x96.
- PROFUNDIDAD DE LA UNIDAD 108mm
- PANEL FRONTAL FLIO

# PANTALLA

- PANTALLA CAPACITATIVA
- TAMAÑO PANTALLA 6.2'
- ILUMINACION BOTONERA CAPACITATIVA COLOR BLANCO

# CONECTIVIDAD PANEL FRONTAL

- LECTOR TARJETAS MicroSD PARA NAVEGACION Y MUSICA

# CONECTIVIDAD PANEL TRASERO

- 3 CONECTORES USB HEMBRAS (5m LONGITUD CABLE)
- 1 ENTRADA RCA PARA MICRÓFONO
- 1 SALIDA RCA PARA SUBWOOFER
- 1 ENTRADA RCA A/V
- 2 SALIDAS RCA A/V
- 1 CONECTOR PARA ANTENA GPS
- 1 CONECTOR PARA ANTENA RADIO
- 1 BASE CONEXIÓN ALIMENTACIÓN Y ALTAVOCES
- 1 ENTRADA VIDEO RCA PARA CAMARA TRASERA

# SINTONIZADOR

- RADIO AM/FM
- RDS - 30 PRESINTONÍAS
- FUNCION LOC, STEREO/MONO

# 4.- INSTALACION DE LA UNIDAD

- Antes de empezar a instalar la unidad y para prevenir cortocircuitos. asegúrese de desconectar el terminal de la batería.
- Consulte a su concesionario de vehículos antes de realizar modificaciones en la carrocería de su automóvil (por eiemplo. taladrar agujeros)
- Utilice los tornillos incluidos en la instalación. El hardware inadecuado puede provocar daños.
- No instale la unidad en ningún área donde:
- Puede obstruir las operaciones de volante y de cambio de marchas.
- Puede obstruir el funcionamiento de dispositivos seguros como las bolsas de aire.
- Puede obstruir la visibilidad

- 3 marcos adaptadores auto radio
- 1 conector ISO
- 1 micrófono externo
- 1 antena GPS

## NAVEGACION

- PERMITE CARGAR UN SOFTWARE DE NAVEGACION TIPO iGO. TOM TOM. SYGIC - PERMITE LA NAVEGACIÓN A TRAVES DE CUALOUIER APLICACIÓN DESCARGADA EN EL MÓVIL

# FUNCIONES

- FUNCIÓN EASY CONNECT (MIRROR LINK BIDIRECCIONAL PARA SMARTPHONES CON SISTEMA OPERATIVO ANDROID Y UNIDIRECCIONAL PARA SMARTPHONES CON SISTEMA OPFRATIVO (OS)

- BLUETOOTH MANOS LIBRES Y TRANSMISION DE AUDIO (PERFIL A2DP) Y SINCRONIZACION DE LOS CONTACTOS - FUNCION IDRIVEMODE PARA ANDROID - FUNCION MANDOS AL VOLANTE PARA VEHICULOS
- RESISTIVOS

# COMPATIBILIDAD

- COMPATIBLE CON LA MAYORIA DE SMARTPHONES CON SISTEMA OPERATIVO ANDROID Y CON IOS HASTA IPHONE 5

## ACCESORIOS

- MICROFONO EXTERNO (2m LONGITUD CABLE) - CAMARA DVR CON CONECTOR USB (OPCIONAL, NO
- INCLUDIA, REF.82.6123)
- 2 PROLONGADORES ADAPTADORES USB
- MACHO/HEMBRA 1m LONGITUD
- 3 MARCOS ADAPTADORES DE RADIO

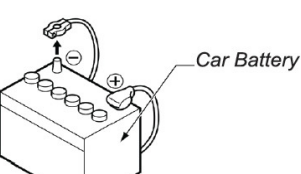

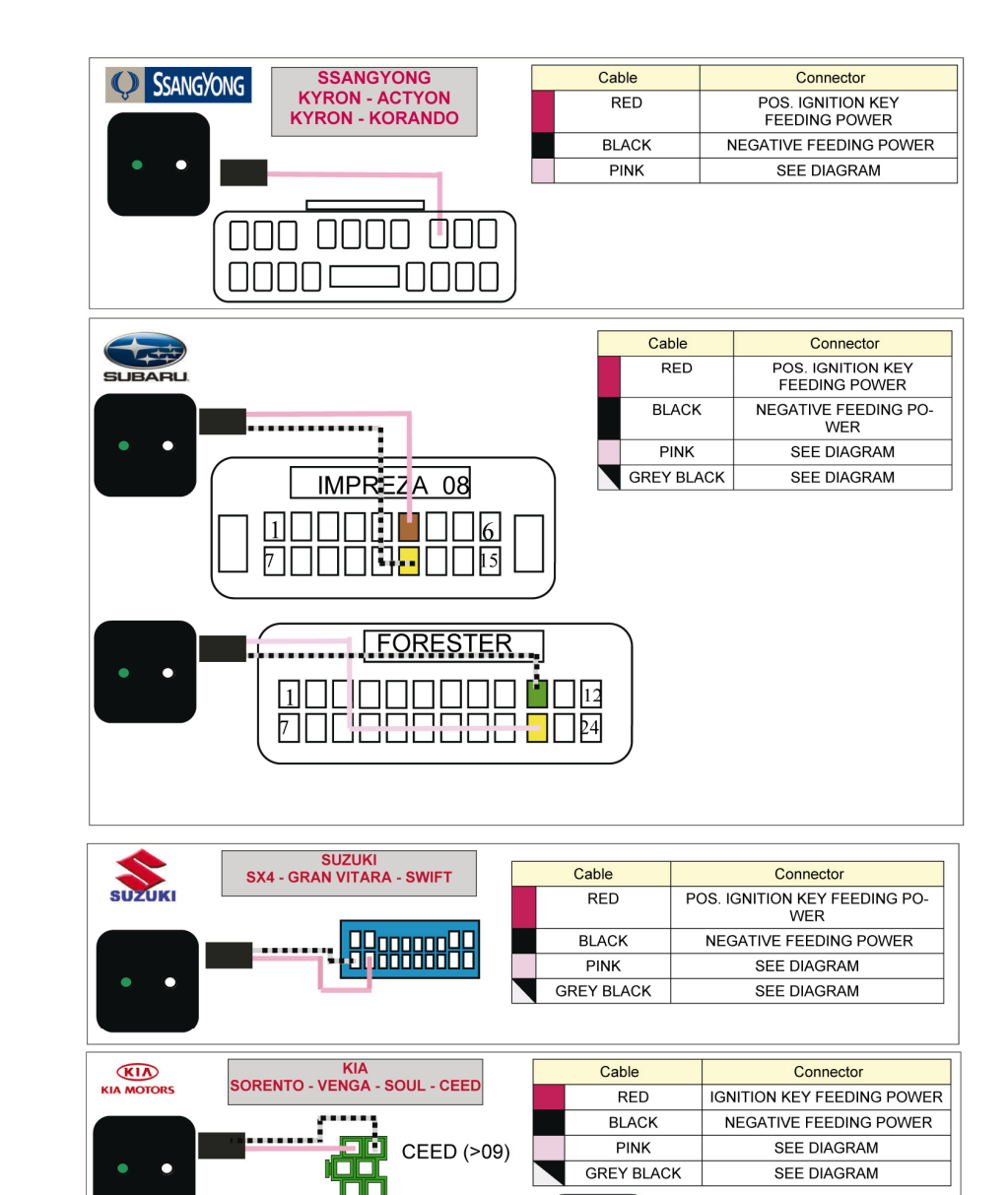

MANUAL USUARIO PANAMA

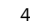

····{-3888833000000

SORENTO >09

..........

סם מים ססכ

חח חח חח

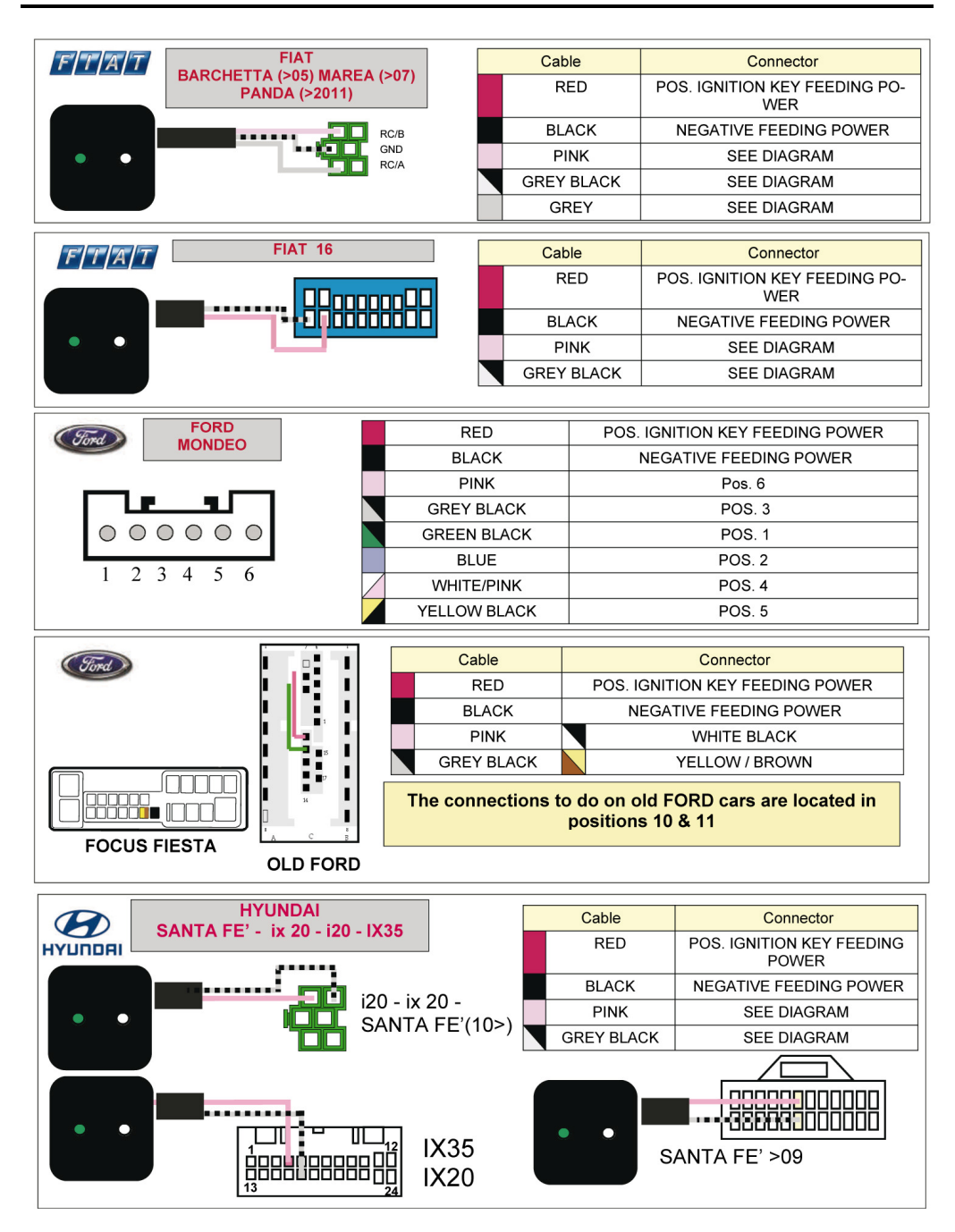

# 5.- DIAGRAMA DE CONEXIONADO

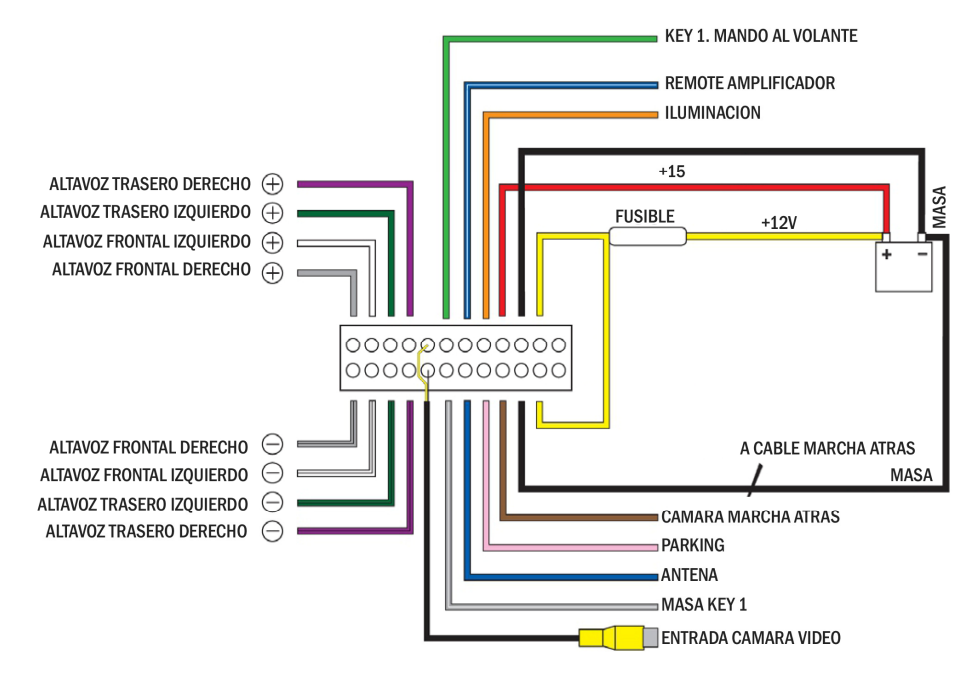

|                | Antena radio              | Ranura para antena de radio                      |  |  |
|----------------|---------------------------|--------------------------------------------------|--|--|
|                | Salida Subwoofer          | Amplificador Subwoofer (5V)                      |  |  |
|                | Entrada Audio/ Vídeo      | Entrada auxiliar para dispositivo externo        |  |  |
|                | Salida 1 Audio/ Vídeo     | Conectar al display del reposacabezas (opcional) |  |  |
|                | Salida 2 Audio/ Vídeo     | Conectar al display del reposacabezas (opcional) |  |  |
| Verde / Blanco | Key1. Mando al volante    | Mandos al volante Key 1 cableado interface       |  |  |
| Azul / Blanco  | Remote amplificador       | +12v conectar a amplificador externo             |  |  |
| Naranja        | Iluminación               | +12v conectar a iluminación cuadro               |  |  |
| Marrón         | Cámara marcha atrás       | Conectar a cable luz marcha atrás                |  |  |
| Rosa           | Parking                   | Conectar a freno de mano                         |  |  |
| Azul           | Antena                    | Conectar a antena automática o electrónica       |  |  |
| Gris / Blanco  | Masa Key 1                | Conectar a mando al volante                      |  |  |
| Negro (RCA)    | Entrada cámara de vídeo   | Conectar a cámara marcha atrás                   |  |  |
| Rojo           | +15                       | Bajos llave                                      |  |  |
| Amarillo       | Fusible                   | Conectar a positivo permanente                   |  |  |
| Negro          | Masa                      | Conectar a negativo                              |  |  |
| Lila           | Altavoz trasero derecho   | Lila (+) Lila / Negro (-)                        |  |  |
| Verde          | Altavoz trasero izquierdo | Verde (+) Verde / Negro (-)                      |  |  |
| Gris           | Altavoz frontal derecho   | Gris (+) Gris / negro (-)                        |  |  |
| Blanco         | Altavoz frontal izquierdo | Blanco (+) Blanco / Negro (-)                    |  |  |

# 6.- PANEL FRONTAL

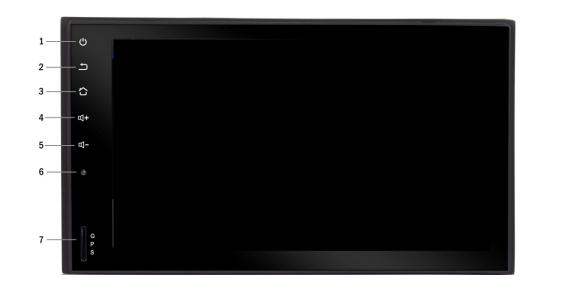

- 1 ENCENDER / APAGAR LA UNIDAD
- 2 VOLVER AL MENU ANTERIOR
- 3 IR AL ESCRITORIO
- 4 SUBIR VOLUMEN
- 5 BAJAR VOLUMEN
- 6 RESET
- 7 RANURA PARA TARJETA MICRO SD

# 7.- ENCENDER LA UNIDAD

Ponga la llave de contacto del vehículo en posición ON.

Pulse el botón POWER durante 3 segundos

Cuando la llave de contacto del vehículo esté en posición OFF, la radio también se apagará.

## **BARRA DE ESTADO**

Situada a lo largo de la parte superior de la pantalla de radio y la pantalla de la aplicación, puede deslizar hacia abajo para obtener más.

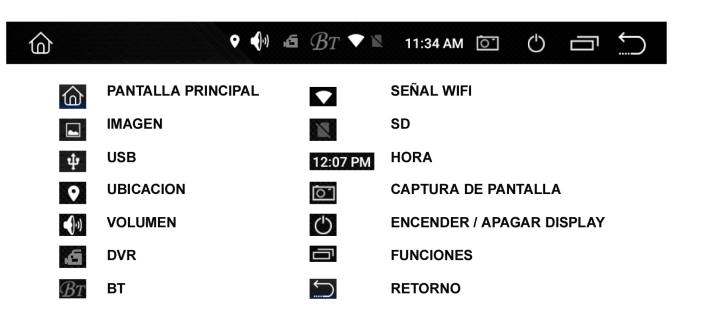

#### HONDA Cable Connector CIVIC - S2000 (09) - FRV - ACCORD 08 RED POS. IGNITION KEY FEEDING POWER NEGATIVE FEEDING POWER S2000 (09) BLACK PINK SEE DIAGRAM GREY BLACK SEE DIAGRAM ACCORD 08 ⊓₽₽₽₽ . FRV וחחחחח -358663<mark>8</mark>000 000000000 CIVIC

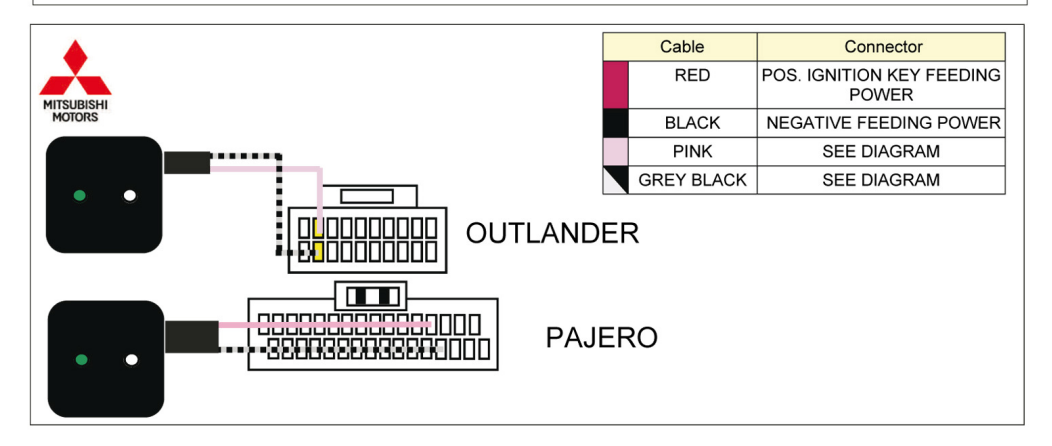

# CENTRO DE CONTROL DE LA UNIDAD

El centro de control de la unidad funciona como un acceso directo a ciertos ajustes de la misma. Para acceder al él deslice el dedo desde la parte superior de la unidad hacia abajo.

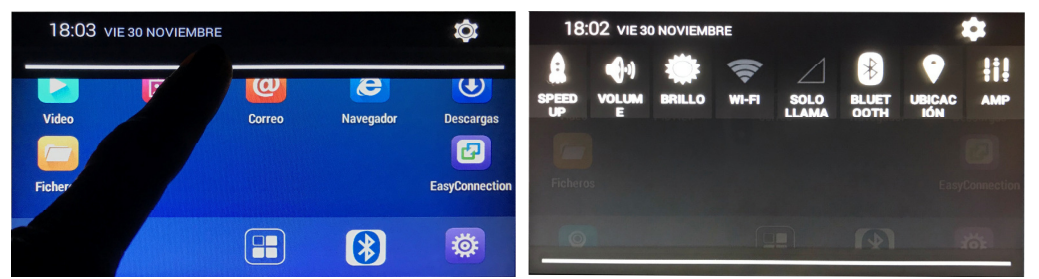

Las opciones disponibles son:

- SPEED UP (cerrar procesos activos para agilizar el funcionamiento de la unidad)
- Ajustes de VOLUMEN, BRILLO, AMP (ecualizador)
- Activar desactivar las funciones de WIFI ON/OFF y BLUETOOTH, UBICACIÓN MEDIANTE GPS
- Función SOLO LLAMADAS

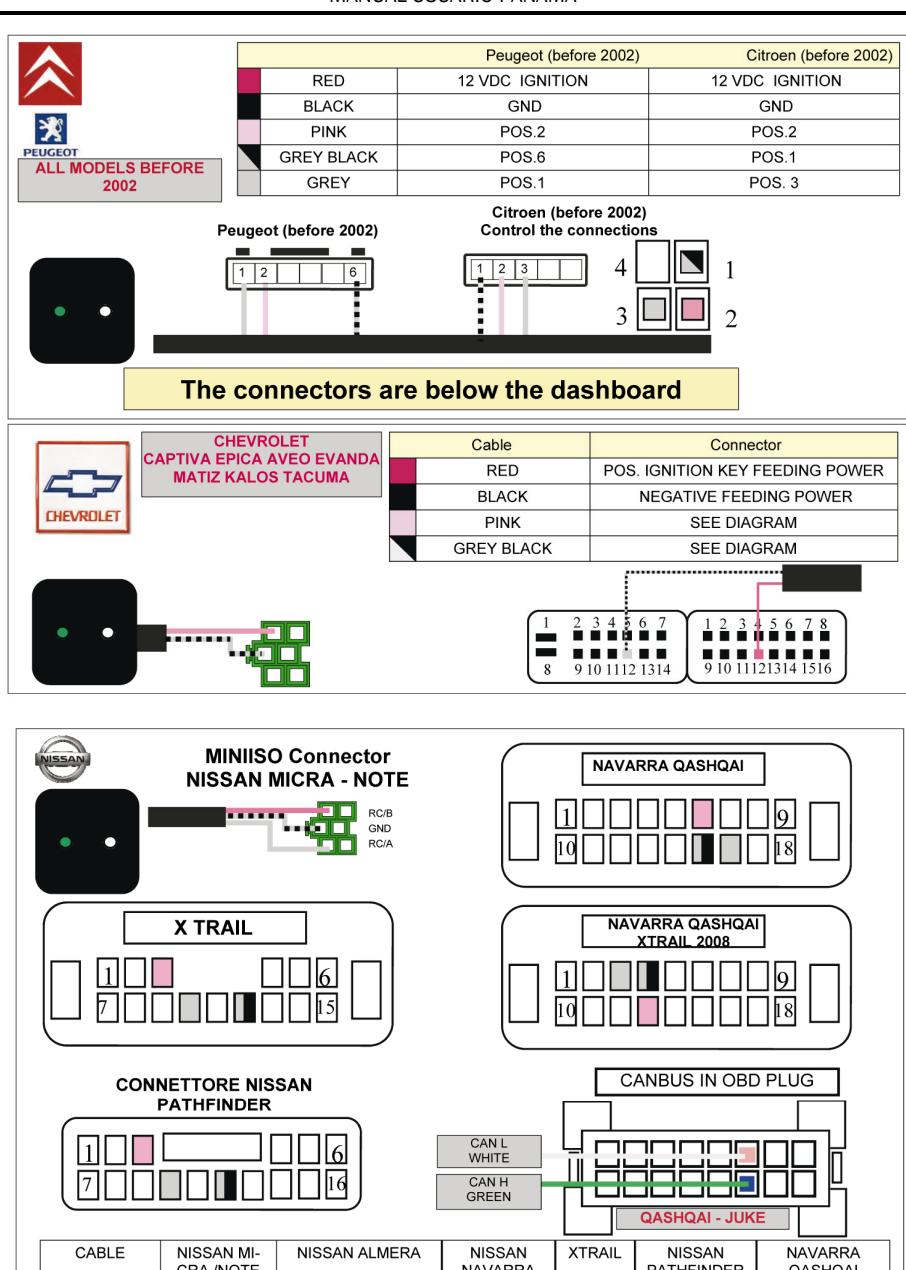

# **8.- INTERFAZ GRAFICA**

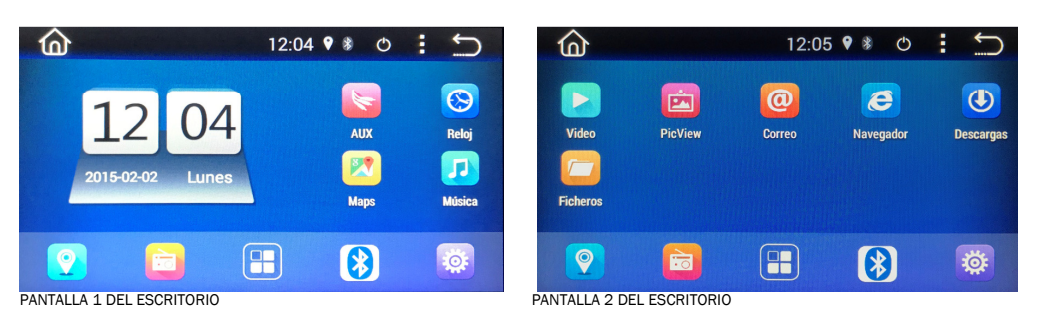

Como cualquier dispositivo Android puede configurar estéticamente el escritorio (una o varias pantallas) con distintas aplicaciones y apariencias. Puede añadir, mover o eliminar aplicaciones del escritorio y añadir Widjets cómo por ejemplo de previsión de tiempo.

# FONDOS DESCRITORIO

Puede cambiar el fondo de pantalla por uno que usted desee (copiado en la tarjeta SD), o bien por uno ofrecido por la unidad ya sea animado o fijo.

Para ello debe acceder a AJUSTES > AJUSTES DEL DISPOSITIVO > PANTALLA

# CONFIGURACION DE LAS APLICACIONES

Puede configurar el escritorio con las aplicaciones que usted desee.

- Para eliminar una aplicación del escritorio sólo debe mantener pulsada la aplicación y arrastrarla hacia la papelera situada en la parte superior de la pantalla. Puede eliminar también aplicaciones de la barra de inicio (barra horizontal inferior que se mantiene intacta en todas las pantallas del escritorio.
   Las aplicaciones sólo desaparecen del escritorio, aunque las elimine del escritorio puede acceder a ellas desde el icono
- Para mover una aplicación del escritorio sólo debe mantener pulsada la aplicación y arrastrarla hacia la nueva ubicación.

# 9.- NAVEGACION

Este icono es un acceso directo al software de navegación en caso de que se haya instalado uno (iGO, TomTom, TeleAtlas...)

Para cargar un software de navegación acceda a AJUSTES > AJUSTES DEL VEHICULO > AJUSTES DE NAVEGACION.

# 10.- RADIO

0

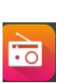

Pulse sobre el icono 🧰 del menú principal de la unidad para acceder a la radio.

La emisora actual se mostrará en el centro de la pantalla.

**ESCANEO.** Presione y mantenga presionado y arrastre el control deslizante para sintonizar rápidamente la radio.

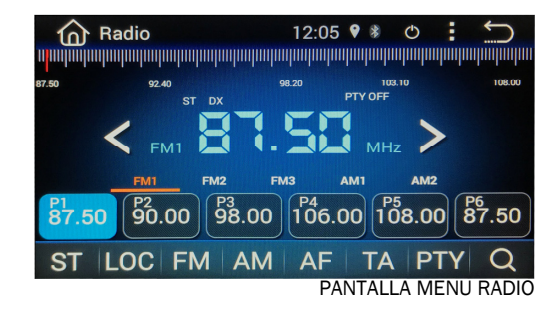

## **BUSQUEDA MANUAL DE EMISORAS**

Pulse brevemente este icono para ajustar la emisora anterior manualmente. Mantenga pulsado este icono para buscar la emisora anterior de manera automática.

Pulse brevemente este icono para ajustar la emsiora posterior manualmente. Mantenga pulsado este icono para buscar la emisora posterior de manera automática.

# **BOTONES DE MEMORIA**

La unidad dispone de seis botones de memorización, presintonía por cada banda, 18 en FM y 12 en AM.

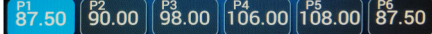

Pulse brevemente cualquier icono de presintonía, nos permite acceder a la frecuencia memorizada. Pulse dichos iconos durante más de tres segundos para memorizar la emisora/frecuencia, mostrada en el display.

# ST

En modo FM, pulse sobre el botón ST para seleccionar entre el sonido STEREO o MONO de la banda FM. La configuración por defecto es STEREO.

# LOC

En modo FM, pulse sobre el botón LOC para cambiar de la función LOC a DX. La configuración por defecto es DX. El modo LOC mejora la recepción en algunas áreas donde la señal es demasiado fuerte.

Cuando la señal de la emisora sintonizada es pobre durante la recepción, active la función DX. La función DX permite una recepción más sensible de la emisora de radio seleccionada. Para evitar posibles interferencias cuando la recepción sea muy fuerte pulse el icono LOC para activar dicha función.

# AM/FM

Pulse el botón AM para seleccionar entre la banda AM1 y AM2 Pulse el botón FM para seleccionar entre la banda FM1, FM2 y FM3.

# BUSCAR

Al pulsar dicha tecla el aparato hace un escaneo automático de la banda, tanto en AM como FM y Memoriza automáticamente las emisoras en sus respectivas memorias.

# 11.- BLUETOOTH

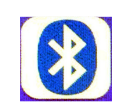

Para acceder a la sección Bluetooth pulse sobre el icono 🕑 del menú principal de la unidad. Si su dispositivo móvil tiene función Bluetooth podrá enlazarlo con la unidad. Si su dispositivo móvil también soporta la función A2DP podrá reproducir archivos de audio de su dispositivo móvil a través de la unidad.

### ENLAZAR DISPOSITIVO BLUETOOTH Enlace con su teléfono

 Para enlazar su dispositivo móvil con la unidad, asegúrese de tener activado el Bluetooth en su dispositivo móvil y que se encuentra desconectado de otros dispositivos Bluetooth.

Pulse sobre el icono PAIR de la aplicación Bluetooth,
Busque en la lista de dispositivos Bluetooth disponibles de su teléfono móvil un dispositivo llamado CarKit,
"GocAndroid" o similar y selecciónelo.

- Su dispositivo móvil debería entonces pedirle que introduzca un código que será "0000". Una vez realizado este paso la unidad debería estar enlazada con su dispositivo móvil.

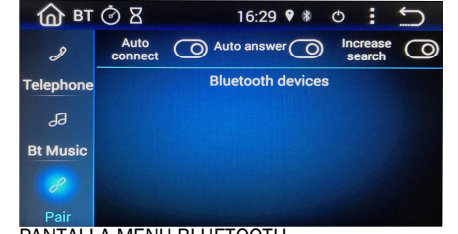

PANTALLA MENU BLUETOOTH

# 23.- INSTALACION DE LOS CONTROLES DE MANDOS AL VOLANTE

**NOTA SOBRE COMPATIBILIDAD:** Esta unidad está dotada de una interfaz para el control de mandos al volante para vehículos resistivos. Para otros sistemas, Canbus, etc, consultar. Los cables Key 1 - Masa Key 1 son los destinados a la conexión con el vehículo.

## CONTROLES DEL VOLANTE

Para configurar los controles de mandos al volante acceda a AJUSTES > CAR SETTING > STEER SETTING Pulse el icono RESET y luego el icono función a memoria

Seleccione el comando en la aplicación como por ejemplo VOLUMEN +, mantenga pulsado el botón de VOLUMEN + en el vehículo para asociar dicha función con dicho botón del volante. Repita los mismos pasos con todos los comandos que desee configurar. Al finalizar, pulse el icono ACEPTAR.

# 24.- LISTADO COMPATIBILIDAD MANDOS AL VOLANTE

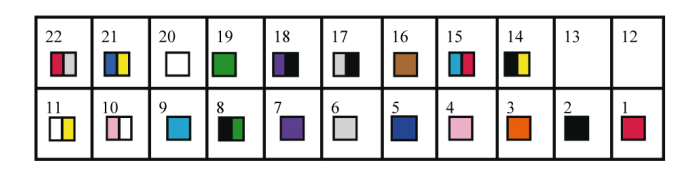

# ALL THE CONNECTORS ARE SEEN FROM THE WIRES ON EXIT SIDE.

# DON'T CONNECT THE WIRES PRESENT ON THE CABLE BUT NOT MENTIONED ON THE DIAGRAMS.

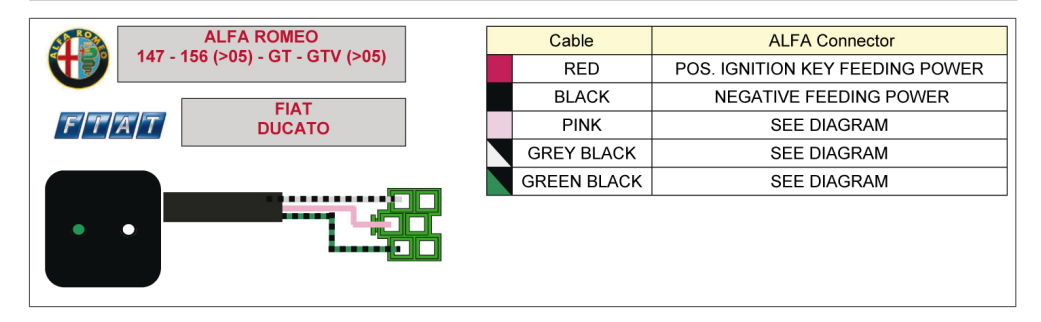

## INSTALACION DE LA CAMARA DVR

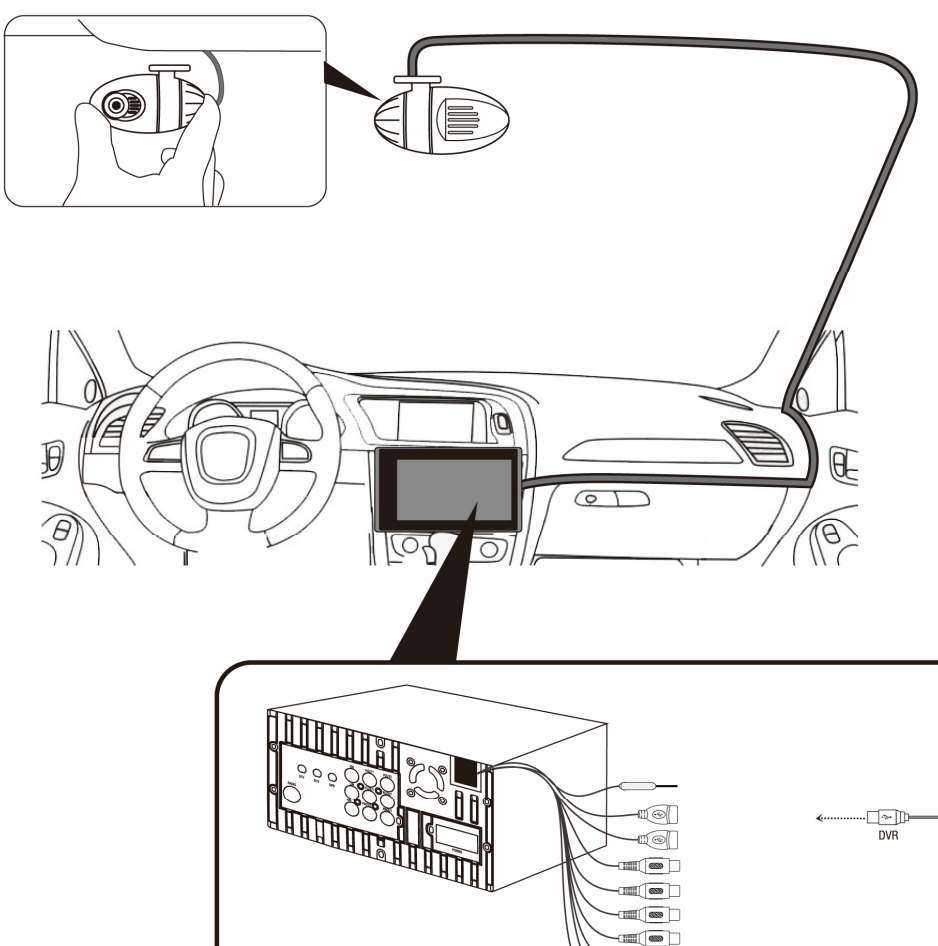

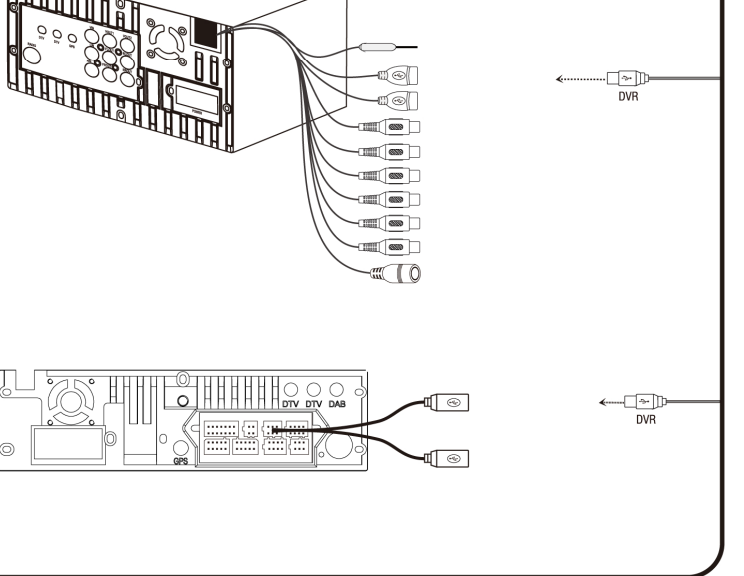

#### TELEFONO Registro llama

# **Registro Ilamadas**

Pulse sobre el icono "CALLOG" en el apartado TELEFONO de la pantalla BLUETOOTH para acceder al registro de llamadas. Le aparecerá una lista de las llamadas entrantes y salientes. **Phonebook (Agenda)** 

Pulse sobre el icono "PHONEBOOK" en el apartado TELEFONO de la pantalla BLUETOOTH para acceder a la agenda de contactos.

La primera vez que use ésta unidad deberá descargar la agenda de contactos automáticamente accediendo al icono de la parte superior de la pantalla y pulsar "descargar".

# Marcación numérica

Pulse sobre el icono "DIALING KEYBOARD" en el apartado TELEFONO de la pantalla BLUETOOTH para acceder al teclado numérico. Marque el número deseado y a continuación pulse sobre el icono Z para llamar y colgar.

# BT MUSIC

Si su dispositivo móvil tiene la función BT A2DP podrá escuchar música de su dispositivo móvil a través del sistema de audio del vehículo.

Pulse el icono "BT MUSIC" de la pantalla BLUETOOTH para acceder a las funciones que se pueden realizar desde la unidad, que son: stop, pista anterior, pausa, pista siguiente.

# **12.- ACCESO A INTERNET**

Para acceder a Internet tiene 2 opciones:

- Utilice Internet de su dispositivo móvil.

Active la opción de compartir Internet de su dispositivo móvil, luego Active la señal WIFI de la unidad y seleccione su teléfono de la lista de dispositivos WIFI encontrados.

- Si su coche está dotado de router WIFI puede utilizarlo o de lo contrario utilizar un router portátil para tener acceso a Internet.

# **13.- AJUSTES**

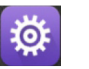

Pulse sobre el icono 🔯 del menú principal de la unidad para acceder a los ajustes de la misma.

# DESPLAZAMIENTO POR LA PANTALLA

Use la barra roja para desplazarte por la lista de todas las opciones disponibles

# ENCENDER/ APAGAR

Muchas configuraciones pueden activarse o desactivarse en esta pantalla.

NOTA: la configuración de fábrica no es ajustable por el usuario. No intente entrar en este menú de configuración. En este menú podrá realizar los siguientes ajustes:

- Seleccionar conexiones inalámbricas y redes WIFI
- AJUSTES DEL DISPOSITIVO
  - SONIDO (seleccionar si desea sonido al marcar un número y/o al marcar el teclado)
- PANTALLA (ajustes de brillo y selección del fondo de escritorio)
  - o SCREENSHOOTSETTING (ajustes de las capturas de pantalla)
  - ALMACENAMIENTO (muestra el espacio total de la unidad, el disponible y el que ocupan las aplicaciones, las imágenes y videos..)
- APLICACIONES (muestra las aplicaciones descargadas en la unidad a través de Google Play)
- UBICACIÓN (ajustes sobre el tipo de ubicación mediante GPS)
- SEGURIDAD (ajustes sobre las contraseñas, administración de dispositivos, permitir o no la descarga de aplicaciones de origen desconocido..)
- IDIOMA E INTRODUCCION DE TEXTO (ajustes del corrector ortográfico, del tipo de teclado, sobre el motor de síntesis de voz, la velocidad del puntero..

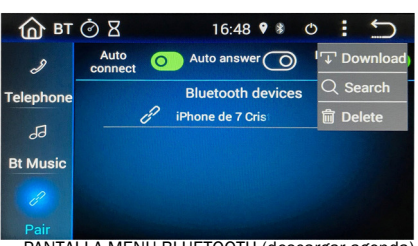

- COPIA DE SEGURIDAD (ajustes sobre el contenido de la copia de seguridad, la restauración automática de las aplicaciones, restablecer los datos de fábrica..)
- CUENTAS (añadir una cuenta nueva o ajustes de las cuentas ya añadidas)
- CAR SETTING (ajustes
- $\circ~$  Fecha y hora
- Información de la unidad

# 14.- PUERTO USB/ LECTOR TARJETA SD

Inserte un dispositivo USB o una tarjeta SD y acceda la música o videos grabados.

Pulse sobre el icono 😰 del menú principal de la unidad, para acceder a los archivos de música y videos.

Se recomienda que la tarjeta USB y Micro SD que se utilice no contenga archivos de formatos no soportados por la unidad.

# **15.- ENTRADA AUXILIAR**

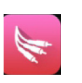

Л

Pulse sobre el icono del menú principal de la unidad, para conectar una entrada auxiliar de audio. La entrada auxiliar (tomas RCA posteriores) permite visualizar o reproducir archivos de audio y video de dispositivos externos a través de la unidad. La salida auxiliar (tomas RCA posteriores) permiten que el audio y el video se envíen a dispositivos externos.

**1) Personalización:** use la configuración para ajustar y optimizar la calidad de la pantalla. NOTA: la aplicación auxiliar mostrará "Sin señal" si no hay una señal de video conectada. Los controles de la pantalla no se activarán hasta que se detecte una señal de video externa.

El freno de estacionamiento deberá estar conectado a negativo a masa para permitir el la señal de vídeo o aparecerá un mensaje de advertencia que indica que la señal de vídeo está desactivada mientras conduce.

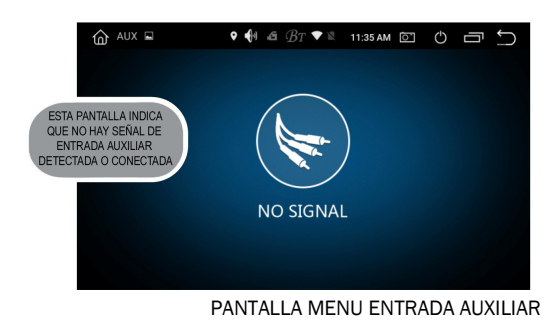

# 16.- RELOJ

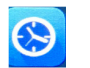

Pulse sobre el icono 🖲 del menú principal para acceder a los ajustes de fecha y hora.

# AJUSTES DE HORA

Puede seleccionar el uso del GPS para proporcionar la hora según su posicionamiento o configurar una hora manualmente

# DIA Y HORA

Use las flechas de arriba y abajo para ajustar la fecha y la hora actual

# **ZONA HORARIA**

Seleccione la zona horaria dónde se encuentre.

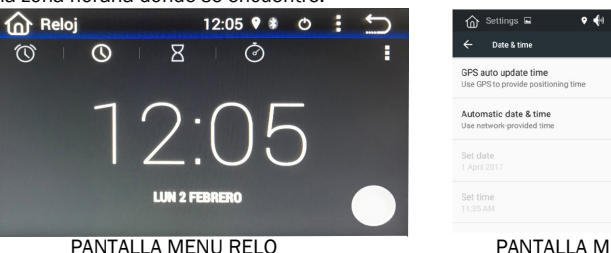

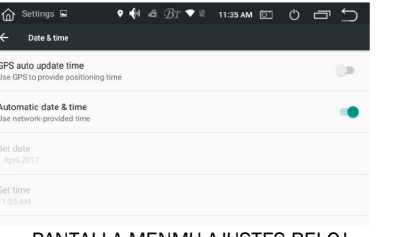

## PANTALLA MENMU AJUSTES RELOJ

# 22.- CAMARA DVR (OPCIONAL)

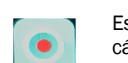

Esta unidad está dotada de entrada para cámara de grabación DVR,. No incluida con la unidad.

# GRABACION DE VIDEO

Pulse 
para empezar la grabación. Cunado la grabación esté en curso se mostrará éste icono .
Durante la grabación, la parte superior de la pantalla mostrará el tiempo de duración de la grabación.

# AJUSTES

Pulse para acceder al menú de ajustes de la cámara DVR
 No se puede acceder a dicho menú durante una grabación

# CONFIGURACION DE LA RUTINA (ROUTINE SETUP)

Modo de grabación: Sólo grabación de vídeo

Grabación automática: Si acepta, la cámara empezará a grabar una vez encendida.

# AJUSTES DE VIDEO (VIDEO SETUP)

Resolución: Resolución del video, píxeles efectivos horizontal y verticalmente

Velocidad: La velocidad de bits se refiere al flujo de datos por segundo. Cuanto mayor sea la velocidad de bits, más precisa será la descripción de la imagen, menor será la pérdida de calidad de la imagen, y la imagen resultante que se obtendrá estará más cerca de la imagen original.

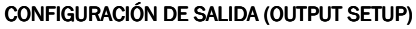

Segmentación automática: el archivo de video grabado no debe ser demasiado grande, de lo contrario aumentará el consumo de memoria al abrir el archivo, lo que puede causar una falla en la reproducción.

Cuando se elige alta resolución, el video del archivo grabado será mayor, por lo que puede ser apropiado acortar el tiempo de segmentación

Eliminar videos antiguos automáticamente: cuando no haya suficiente espacio libre en el almacenamiento, se eliminará automáticamente el video grabado más antiguo para liberar espacio para videos grabados recientemente.

Ubicación de los video grabados: la ubicación para almacenar los archivos de video es: Path: memoria externa/DCIM/DVR

# Restauración predeterminada

Después de cambiar a una nueva cámara, los parámetros originales no se aplican a la nueva cámara, lo que puede causar un error de grabación. En este caso, restaure los parámetros predeterminados.

# LISTA DE VIDEO

Presione I o deslice la pantalla hacia la izquierda y hacia la derecha para acceder a la interfaz de lista de video DVR.

A la izquierda de cada lista hay una vista previa del video. El nombre del archivo se muestra en la primera línea del lado derecho y el período de tiempo en la segunda línea.

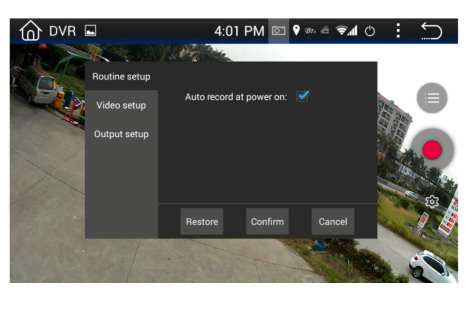

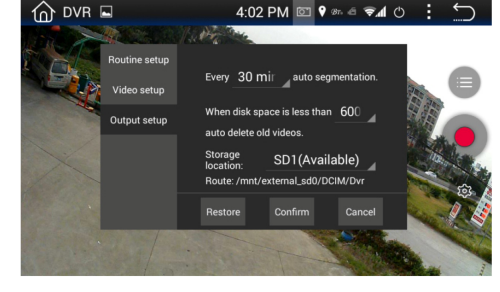

## 1) Conexión Android por USB

- Habilite la depuración del USB en su dispositivo Android.(ver apartado 21.6)
- Al conectar el EASY CONNECTED por primera vez acepte el permiso de depuración de su dispositivo móvil con la unidad para facilitar futuras conexiones.
- Conecte la unidad a su dispositivo móvil mediante cable USB.
- Acepte la instalación del software EASY CONNECTED y DRIVEMODE en su dispositivo móvil si se requiere confirmación.

# 2) Conexión Android por WIFI

- Comparta la conexión de datos de su dispositivo móvil Android con la unidad mediante conexión WIFI.
   Para activarlo, accede al menú AJUSTES > REDES INLAMABRICAS > MAS > ANCLAJE Y ZONA WIFI > Activar (Se aconseja la conexión sin seguridad para evitar la solicitud de contraseña y agilizar la conexión)
   Vaya al menú EASY CONNECTED
- vaya ai menu EASY CONNECTED
   Conecte el dispositivo Android a la unidad mediante el cable USB.
- En el menú EASY CONNECTED pulse "ANDROID WIFI"
- En la unidad, seleccione su dispositivo entre la lista de conexiones WIFI disponibles.
- Una vez se muestra la pantalla del móvil en la unidad puede desconectar el cable USB.
- Para futras conexiones no será necesario el cable USB para realizar la conexión EASY CONNECTED

# 20.7.1.- CONEXIÓN iPHONE POR WIFI

Para dispositivos iOS sólo es posible la conexión por WIFI y el control del iPhone se realiza a través del mismo iPhone, la unidad sólo funciona como espejo de su iPhone.

- Comparta la conexión de datos de su dispositivo móvil iOS con la unidad mediante conexión WIFI.
   Para activarlo, accede al menú de AJUSTES > COMPARTIR INTERNET y activa dicha opción.
- Accede al menú EASY CONNECTED de la unidad y pulsa sobre la opción "iPhone WIFI."
- En la unidad, seleccione su dispositivo entre la lista de conexiones WIFI disponibles.
- Accede al CENTRO DE CONTROL del iPhone y activa la opción "DUPLICAR PANTALLA". Selecciona "EC-Mirror.iN" de la lista de dispositivos encontrados. La conexión puede tardar unos minutos.

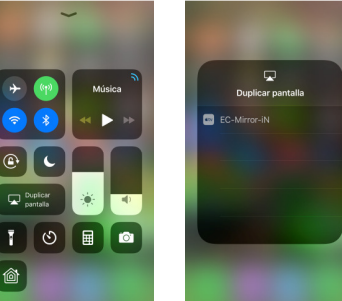

CENTRO DE CONTROL DUPLICADO PANTALLA

# 21.- DRIVEMODE

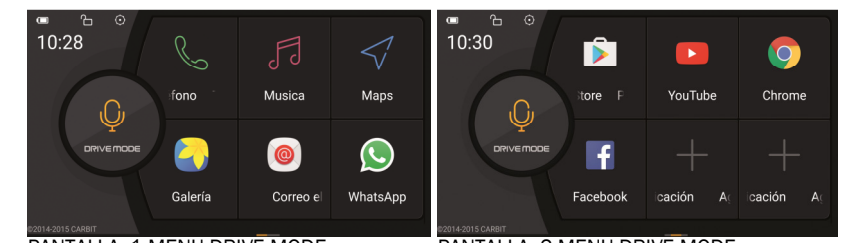

PANTALLA 1 MENU DRIVE MODE

PANTALLA 2 MENU DRIVE MODE

Esta aplicación ofrece una interfaz con iconos más grandes y acceso directo a aplicaciones de interés además de la búsqueda por reconocimiento de voz. Esta pensada para hacer más sencilla la inter actuación con el conductor y así apartar la vista de la carretera lo menos posible.

Tanto la pantalla principal como la secundaria se pueden configurar con las aplicaciones que deseemos, como por ejemplo el teléfono, Whatsapp, navegador, correo electrónico..

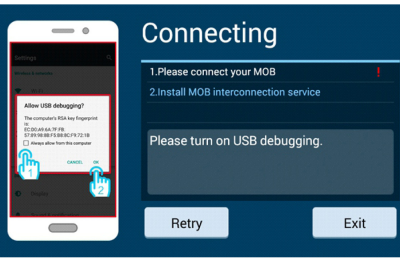

# 17.- CALCULADORA

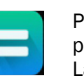

Pulse sobre el icono del menú principal para acceder a la calculadora de la unidad. La aplicación calculadora le permite hacer cálculos simples

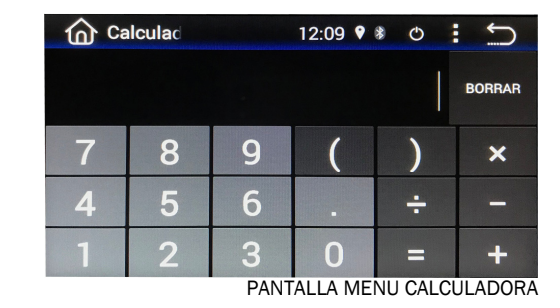

# 18.- EQ - ECUALIZADOR

Para modificar los ajustes de ecualización acceda a AJUSTES > CAR SETTING > EQ SETTING **1) Presets:** Puede seleccionar entre varios preajustes automáticos de ecualización.

2) Ajustes: Pulse y mantenga apretado y arrastre el control deslizante cada uno de los ajustes de frecuencia para ajustar manualmente cada banda de frecuencia.

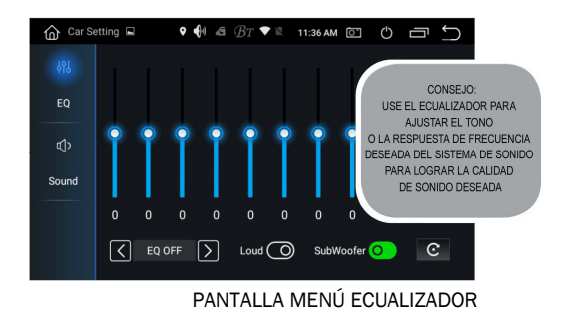

# **19.- CALENDARIO**

La aplicación del calendario le muestra el día, la hora y el año actual. Utilice las flechas para ver días y/o meses futuros o pasados.

Las fechas seleccionadas están resaltadas en color azul.

NOTA: el calendario no permite crear eventos, ésta acción se debe hacer mediante los ajustes de su dispositivo móvil

# 20.- EASY CONNECTED

Este software de función espejo de su teléfono está desarrollado por un programador de aplicaciones de terceros. Dado que los fabricantes de teléfonos móviles continúan actualizando su sistema, es posible que este dispositivo no sea compatible con su sistema operativo actualizado, por lo que NEW RADIOVOX S.L. no se hace responsable de estas incompatibilidades.

# 20.1.- INTRODUCCION DEL PRODUCTO

EASY CONNECTED es un producto de software desarrollado por Wuhan Carbit Information Co., Ltd. y que logra la interconexión entre el dispositivo móvil y la unidad multimedia del vehículo mediante la interfaz USB estándar o la conexión WIFI. Duplica la pantalla del dispositivo móvil a la unidad multimedia del vehículo. El dispositivo móvil puede operarse en el navegador del vehículo y el navegador tradicional se convierte en un sistema inteligente montado en un vehículo, experimentando así una nueva vida útil del automóvil de inmediato.

## 20.2.- SOPORTE

## Navegación de vehículo soportada

De acuerdo con los diferentes sistemas de navegación del vehículo, EASY CONNECTED proporciona la versión de navegación de WINCE, la versión de navegador de Android y la versión de navegador QNX.

## Smartphones soportados

EASY CONNECTED soporta las plataformas de dispositivos móviles Android y iOS

| Plataforma<br>smartphone | Requerimiento                                                                                                    | EASY CONNECTED<br>Android      | EASY<br>CONNECTED<br>WinCE | EASY CONNECTED<br>QNX          |
|--------------------------|----------------------------------------------------------------------------------------------------|--------------------------------|----------------------------|--------------------------------|
| Android                  | Procesador: Dual Core o superior<br>Frecuencia: superior a 1.5GHz<br>Memoria: >1GB<br>Sistema: Android 4.0 o superior | Soporta conexión<br>USB y WIFI | Soporta<br>conexión USB    | Soporta conexión<br>USB y WIFI |
| iOS                      | Sistema: iOS 8.0 o superior                                                                                           | Soporta conexión<br>WIFI       | No soportado               | No soportado                   |

Dado que el sistema Android tiene el problema de las versiones editadas y los fabricantes de teléfonos móviles de todas las marcas cambian individualmente el sistema Android, no podemos garantizar que este producto pueda conectarse a todos los teléfonos móviles con plataforma Android. La lista de teléfonos móviles verificada por EASY CONNECTED proporcionada por nosotros es sólo para su referencia. Aunque su teléfono móvil no esté enumerado en la lista, pruebe de conectarlo.

## 20.3.- SELECCIÓN CABLE USB

Dado que existe una gran diferencia en el rendimiento de los cables de datos de teléfonos móviles en el mercado, se recomienda encarecidamente que use el cable de datos USB original de su conexión telefónica. De lo contrario, utilice el cable de datos USB de la mejor calidad posible para garantizar la estabilidad de la conexión.

## 20.4.-TRANSMITIR SONIDO DEL DISPOSITIVO MÓVIL A LA UNIDAD MULTIMEDIA

Transmita el sonido a la unidad multimedia del vehículo para facilitar la recepción y la realización de una llamada. Al mismo tiempo, el audio de su dispositivo móvil se puede transmitir a la unidad multimedia y escuchar a través de los altavoces del vehículo a través del protocolo Bluetooth A2DP.

Deberá realizar la conexión Bluetooth entre el teléfono móvil y la navegación vehículo antes de utilizar EASY CONNECTED por primera vez. Asegúrese del estado activo de la conexión Bluetooth entre el teléfono móvil y la unidad multimedia al usar cada vez.

## 20.5.- DIFERENCIA EN RENDIMIENTO DE CONEXIÓN

Debido a la diferencia en el rendimiento de los distintos teléfonos móviles, el rendimiento de la unidad puede tener diferencias dependiendo del modelo den teléfono móvil utilizado para la conexión.

## 20.6.- HABILITAR DEPURACION USB

Antes de conectar el dispositivo móvil Android a la función EASY CONNECTED debe habilitar la depuración del USB de su smartphone.

Debido a las diferentes versiones de Android de firmware, maneras de habilitar el modo de depuración USB en Android son diferentes también.

Si no está seguro de la versión de su dispositivo Android, puede simplemente sigue los pasos de abajo para confirmarlo: Ajustes > Acerca del dispositivo > Versión de Android.

# Pasos para habilitar la depuración USB en Android 4.4 y superior

Menú> Ajustes> Acerca del dispositivo (Acerca del teléfono o tableta)> Número de compilación (Haga clic en el número de 4-8 veces hasta que un mensaje le da cuenta de que ya ha convertido en un desarrollador)> Vuelta a Ajustes> Desbloquear Opciones Desarrollador > Comprobar Depuración USB.

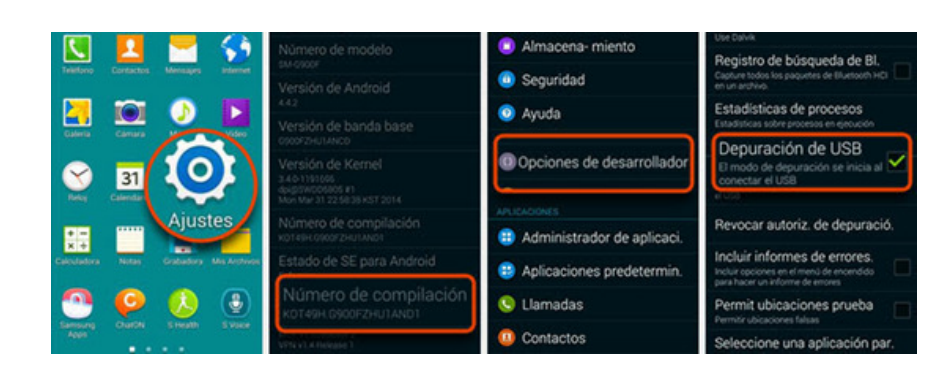

# Pasos para habilitar la depuración USB en Android 4.2 - 4.3

Menú> Configuración> Más> Acerca del dispositivo> Número de compilación (clic 7 veces)> Opciones del desarrollador> Depuración USB> OK.

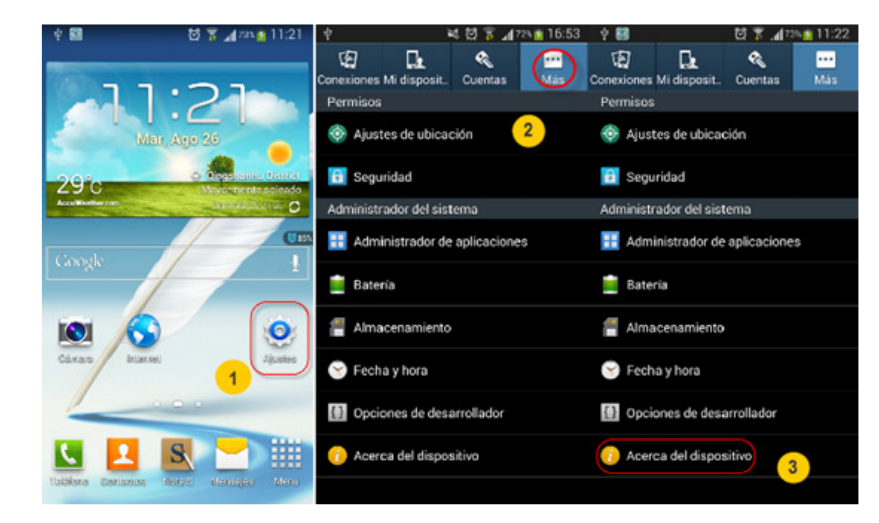

# 20.7.- CONEXIÓN Y USO

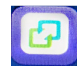

Pulse sobre el icono apara establecer la conexión la su dispositivo Android o iPhone.

Ésta unidad puede conectar con los siguientes dispositivos de los siguientes modos: Android USB, Android WIFI, iPhone WIFI

El rendimiento de la conexión WIFI tanto en Android como en iOS está relacionado con la intensidad de la señal inalámbrica.

# 20.7.1.- CONEXIÓN ANDROID

Para dispositivos Android deberá primero realizar la conexión con el PANAMA mediante USB y después la conexión mediante WIFI. Una vez realizada las conexiones podrá controlar su dispositivo Android a través del mismo y también a través de la unidad y de la App DRIVE MODE (Ver apartado 22) sin cable USB

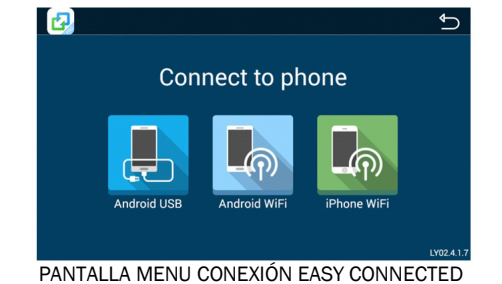